## How to Complete an Appeal

- 1. Complete your 2019-2020 FAFSA and wait for the NMC confirmation e-mail that we have received it.
- Make sure you are logged into MyNMC. Click on <u>nmc.verifymyfafsa.com</u> and create your account, if not already created. If you have already created an account, continue to step 3.

How to Create an Account:

- i. Click nmc.verifymyfafsa.com
  - ii. You'll see the screen below and be prompted to verify your information. You must enter your info EXACTLY as it was entered on the FAFSA.
- iii. If you are having trouble verifying your account, contact the Enrollment Services Office (located in the Tanis building or 995-1035).
- **3.** Once have created an account you'll see a +-Request button on the top right of your home page.
- **4.** Click the green plus button next to the SAP Appeal to request it.
- Once you have requested it, you will have to fill in a small explanation of why you are requesting the appeal. This is not meant to be your appeal form, just a request.

|                           | Register Account                                                                                                    |
|---------------------------|----------------------------------------------------------------------------------------------------|
|                           | * Requi                                                                                                    |
| С                         | onfirm Student Information                                                                                                    |
| Infi<br>Fre<br>cor        | armatian pravided in the fields below must match informatian provided on th<br>12 Applicatian for Federal Student Aid (FAFSA). Please make any necessary<br>rections to ensure an exact match to the FAFSA. |
| • Fi                      | <u>ny do Lhave to provide this?</u><br>rist name                                                                                                    |
| • La                      | ast name                                                                                                    |
| • D                       | ate of birth                                                                                                    |
| • 54                      | pcial security number                                                                                                    |
| • P                       | referred Email                                                                                                    |
| ۰c                        | onfirmemail                                                                                                    |
| Stu                       | ident ID                                                                                                    |
| Pho<br>Pro<br>upo<br>(Sto | ane Number<br>vide a phone number to subscribe to mobile phone text messages for account<br>dates.<br>andard text message charges apply?                                                                    |
|                           | Register Account                                                                                                    |
| ising                     | g the site, you agree to the <u>Terms of Use</u> .                                                                                                    |

## + – Requests

You can request to open an appeal or upload a specific document, or close the request if you no longer wish to proceed. Any item with a green addition button may start the request process, but you may only request that litem one at a time. You can cancel a request with the red cancel button, but once the item has been sent to review by the school you may not cancel the request. If you are unsure which award year to choose for a request, please confirm with your school.

|                                                              | 2019-2020 | 2018-2019 |
|--------------------------------------------------------------|-----------|-----------|
| SAP Appeal                                                   | 0 🗆       | 0         |
| Dependency Appeal                                            | ÕÕ        | õõ        |
| Family Contribution Appeal                                   | 0         | 00        |
| Parent Refusal to Provide<br>Information for the FAFSA - NMC | 0 0       | 0 0       |

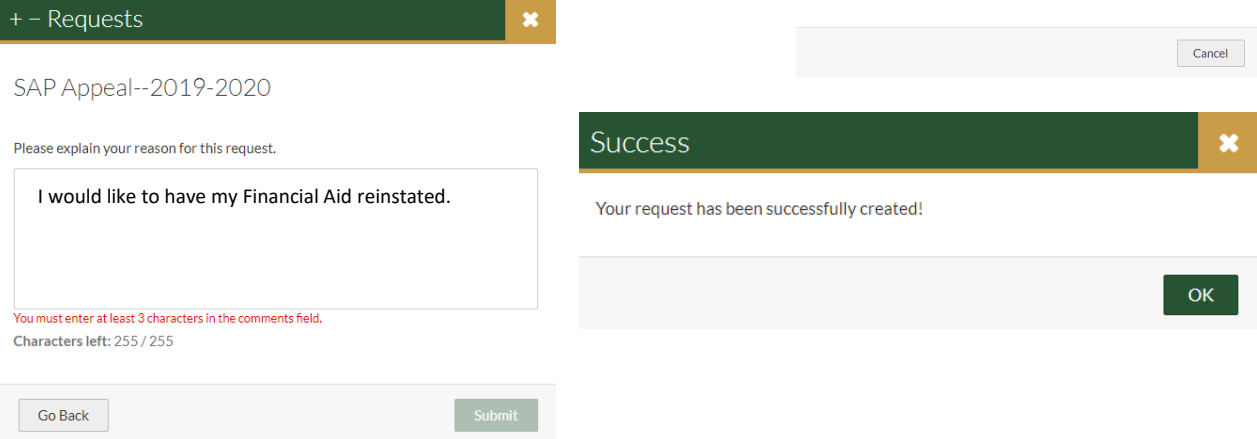

- 6. Once you've submitted your request, you will see a new task assigned on your home page. If you click the green bar that says: SAP Appeal, you will see the required forms. First fill out the SAP Appeal Web Form.
- 7. You'll see a page of instructions, and then you'll be prompted to confirm your information.

| Demographics                                        |
|-----------------------------------------------------|
| Please correct the following information if needed. |
| *First name                                         |
| Student                                             |
| *Last name                                          |
| Name                                                |
| *Phone number                                       |
| (231)-555-5555                                      |
|                                                     |
| ← Back                                              |

**8.** Next you'll be given the opportunity to explain your situation. Once you've completed this and checked that you will provide Third Party Documents, you will be asked to review your information and E-sign.

\*If you have not already created an E-Sign Pin, you will see a link that Says: Create your E-Sign Pin.

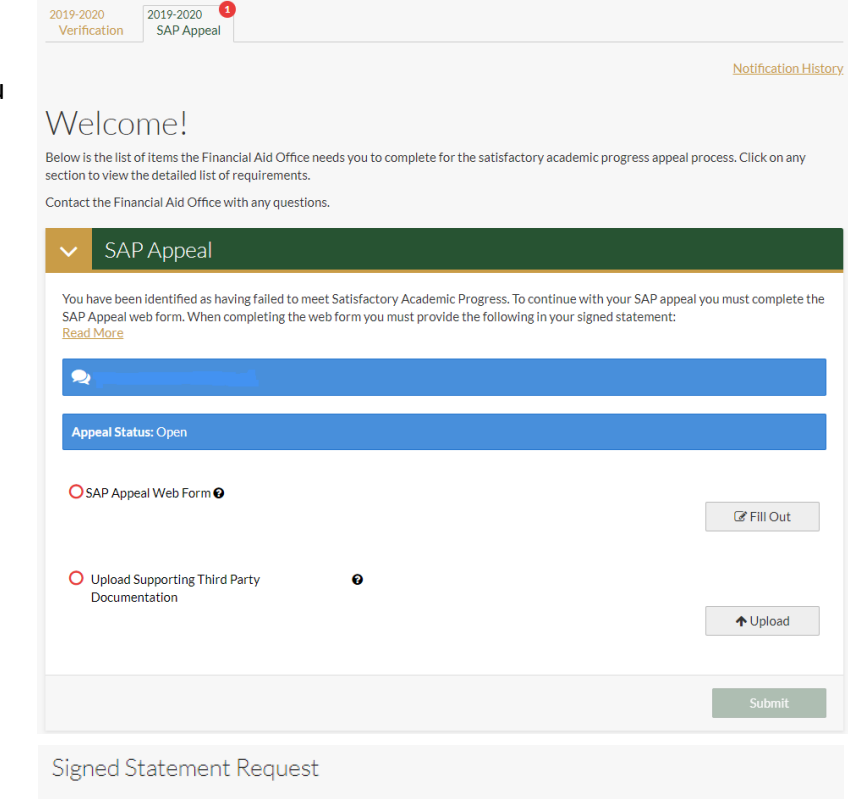

## Instructions

2019-2020

Please provide the following information so we can review your SAP appeal

1. Please state what degree and program of study you are pursuing.

- 2. Look up the following information on www.nslds.ed.gov and provide it. Please note even if the answer is zero. Aggregate Loan Debt in dollars (Maximum for an undergraduate independent is \$57,500; dependent student is \$31,000)
- Pell Lifetime Eligibility Used (LEU) as a percentage. (Maximum is 600%, which is 6 years of full-time enrollment) 3. A detailed statement that includes the following information:
  - Extenuating circumstances that caused you to fail to meet Satisfactory Academic Progress, or the reason why you have run out of credits allowed for your program, but still have classes to complete.
  - · What has changed that will enable you to meet Satisfactory Academic Progress at the next evaluation.
  - The steps you will take to ensure you continue to meet Satisfactory Academic Progress in the future.

Once the Appeals Committee has decided your appeal, we will notify you by email of the result and further actions you need to take. If approved, you will be given a specific plan for success that you must follow to remain eligible.

## Non-Discrimination Policy Notice

Northwestern Michigan College (NMC) is committed to a policy of equal opportunity for all persons and does not unlawfully discriminate on the basis of race, color, national origin, religion, disability, genetic information, height, weight, marital status or veteran status in employment, educational programs and activities and admissions. nmc.edu/nondiscrimination

|                                         | Required: enter your statement                     |            |
|-----------------------------------------|----------------------------------------------------|------------|
| • E-Sign PIN<br>Forgot your E-Sign PIN? |                                                    |            |
| Opt out of E-Sign 🛛                     | I will provide supporting 3rd party documentation. |            |
|                                         | <b>←</b> Back                                      | Continue 🗲 |
| E-Sign                                  |                                                    |            |

| 9. | Once you have signed your document you will see the                                    | Success *                                                                                             |
|----|----------------------------------------------------------------------------------------|----------------------------------------------------------------------------------------------------|
|    | Success screen and be redirected to upload any decumentation that supports your appeal | You have successfully E-Signed your document, and it has been automatically uploaded into our system. |
|    | documentation that supports your appeal.                                               | Based on the answers you provided, you must upload the following documents:                           |
|    |                                                                                        | Supporting Third Party Documentation 1                                                                |
|    |                                                                                        | You will now be redirected back to your current tasks.                                                |
|    |                                                                                        | ок                                                                                                    |
| 10 | . The next step is to upload your documentation. You can                               | do this by clicking the upload                                                                        |

10. The next step is to upload your documentation. You can do this by clicking the upload document and selecting the file you would like to upload. You can upload more than one document, if needed.

| O Upload Supporting Third Party | 0 |  |          |  |
|---------------------------------|---|--|----------|--|
| Documentation                   |   |  |          |  |
|                                 |   |  | ↑ Upload |  |

**11.** Once your documents have been uploaded you will be able to submit your appeal. Once you hit submit, it will ask you to click Finish. Then you're DONE!

| ✓ SAP Appeal                                                                                                    |                               |              |                                                                                                    |  |
|----------------------------------------------------------------------------------------------------|-------------------------------|--------------|----------------------------------------------------------------------------------------------------|--|
| You have been identified as having failed to meet Satisfactory Academic Progress. To continue with your SAP appeal you must complete the<br>SAP Appeal web form. When completing the web form you must provide the following in your signed statement:<br><u>Read More</u> |                               |              | You're almost done!<br>After you click finish you will be prevented from making further changes while your files are being reviewed.                                     |  |
|                                                                                                    |                               |              | > SAP Appeal                                                                                                    |  |
| Appeal Status: Open                                                                                                    |                               | ☑ Fill Out   |                                                                                                    |  |
| Download<br>SAP Request Form.pdf                                                                                                    | Date Filled Out<br>05/30/2019 |              | Congratulations!<br>No action is required while the Financial Aid Office is reviewing your file. You may view documents that have been submitted by cite<br>links below. |  |
| <ul> <li>Upload Supporting Third Party</li> <li>Documentation</li> </ul>                                                                                                    |                               | +Add Page(s) | Contact the Financial Aid Office with any questions.           SAP Appeal                                                                                                |  |
| Filename                                                                                                    | Date Uploaded                 |              |                                                                                                    |  |
| Third Party Documents.pdf                                                                                                    | 05/30/2019                    |              |                                                                                                    |  |
|                                                                                                    |                               | Submit       |                                                                                                    |  |

**12.** Once the SAP Appeals Committee has reviewed your file, they will notify you via your NMC e-mail.